# Simcon v. 1.5.4 – 10/2014 AiracSearch v. 1.0.1 – 10/2014

Cockpit Status MS FS SImCon

### Updates 2014

October 2014

- Version 1.0.1
- All Radar's can be switched to: (use the [N] Buttons)
  - --- North oriented
  - --- Map display
- ATIasHold is included with Simcon. Pls. Read the ATIasHId.pdf Manual.
- Right click on Radar = close Radar
- Mouse Enter into Radar or any ListBox = this object get's the Focus without click. Useful for scrolling listings.

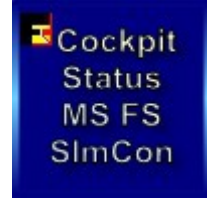

<sup>III</sup>Cockpit Status MS FS SImCon

# Simcon

Cockpit

Status

MS FS

SImCon

Ξ

### AiracSearch v. 1.0.1. 10/2014

### **Freeware**

Tested with Win XP, 7, 8, 8.1 ... and latest Frameworks 4.5 ..... (in case of Error-Advice pls. Check your System and Parameters)

This is a limited Edition of the Simcon Approach System.

As Reference pls. Read this Simcon Manual

The Approach Button ADF/VOR/FIX/RWY has this additional 'Rwy' choice.

Selected VOR-Frequencies are copied into Nav2 Selected ILS-Frequencies are copied into Nav1-Stby Selected ADF-Frequencies are copied into ADF1

Click on Radar View – Increase / Decrease Radar Hight. (Range 280 nm ~)

AiracSearch is using the Simcon Views 2, 3 and Radar

AiracSearch is a Simconnect FSX program! Only the Radar is using FSUipc.

The Airport Data-Base is including most of all U.S. smaller airports.

Download the AddAirports Editor for all CockpitStatus/Simcon programs. Add + change Airport data easily. Freeware.

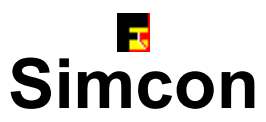

### Install AiracSearch (FSX) Version 1.0.1 10/2014

Cockpit Status MS FS SImCon

Unzip into a new dedicated Folder.

Do NOT use any other CockpitStatus Folder! Updates can be unzipped into the existing AiracSearch-Folder.

\*\*\* You should not run AiracSearch together with other CockpitStatus programs ! \*\*\*

Make a Desktop connection for fast access for: AiracSearch.exe

If this is your first SIMCON install open the Joystick Editor and click on [Save Joystick.ini File]. (create a basic .ini file)

- · Approach System based on FSX Simconnect only. Not using Fsuipc.
- The new Approach Radar System is using FSUipc that must be installed for using the Radar. AiracSearch is still a Simconnect Application!
- The Program and separate Panels are staying ON TOP of the Desktop!
- Program is running on 32 Bit + 64 Bit machines.
- AiracSearch is working only with internal Mathematic-Formulas based on Coordinates.
- Credits to the work of Ed Williams and his Aviation Page.
- Credits to Paul Henty the Author of the FSUipc Client DII for .Net applications.
- Read about page ' Windows 7 ' appearance. Best FSX + Simcon appearance with Windows 'Classic' Theme.
- If your Autopilot is locking the Ailerons or Heading, just open + re-close the 'ALT' or 'Hdg' Button ! (this has nothing to do with Simcon itself)
- Download the AddAirports Editor for all CockpitStatus/Simcon programs. Add + change Airport data easily. Freeware.
- Write a Feedback to: forstmeier@libero.it
- Check the Home-Page for updates at: http://intrasystem.it/FSX/FSX.html

Ц

### Simcon Configuration File(FSX) Simcon.cfg Version 1.5.3 02/2014

Cockpit Status MS FS SImCon

The new Simcon Configuration File is using 3 Parameter:

#### 1) ApproachDeviationValue=1

Value 1 is the highest Sensitivity value and the Default value. Higher you set this value, less is the Approach Sensitivity. Setting this Parameter it is possible to eventually follow different PC-Configurations. There might be a difference between a high performance Pc and a older hardware user. Approach Panel – value is shown at the bottom and can be set/changed with: Left-Click = decrease value Right-Click = increase value

#### 2) SimconOpenViewSize=3

Simcon has 4 Panel-Sizes. Size 3 = opening with the Airport View + FlyToPanel. You can set the value to: 1,2,3,4

#### 3) JoystickConnectionOn=0

With Value 0 Simcon is not connecting to the Joystick when opening. When you click on the '**J**' Button, view 2 nr. 2, the Joystick is connected (red color). (see View 2) With Value 1 Simcon is connecting to your Joystick on opening Simcon. As long as you don't create a valid Joystick File even with a Joystick-Connection there would be no response.

Simcon is always opening with the Basic-Joystick-File "Joystick.ini ". Creating new Joystick-Files the FileName is attributed in automatic. Joystick\_1.ini, Joystick\_2.ini .....

Within the parameter string no empty space is allowed!

Next Introduction to the Simcon Approach System 2014

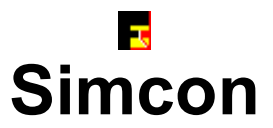

### Near the Runway at 0.1 nm

Cockpit Status MS FS SlmCon

#### When you are near the Rwy DO NOT USE the Ailerons with your Joystick.

At a Rwy-Distance of 0,1 nm the automatic Approach is closing.

The aircraft is following the last Hdg-correction from the automatic system.

Before you make any final Hdg-correction for landing observe the rwy-approach and correct if necessary.

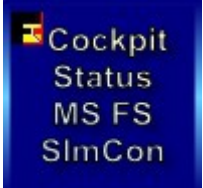

# Simcon Approach System 2014

Т

Simcon

Cockpit

Status

MS FS

SImCon

#### The Simcon Features – View 1

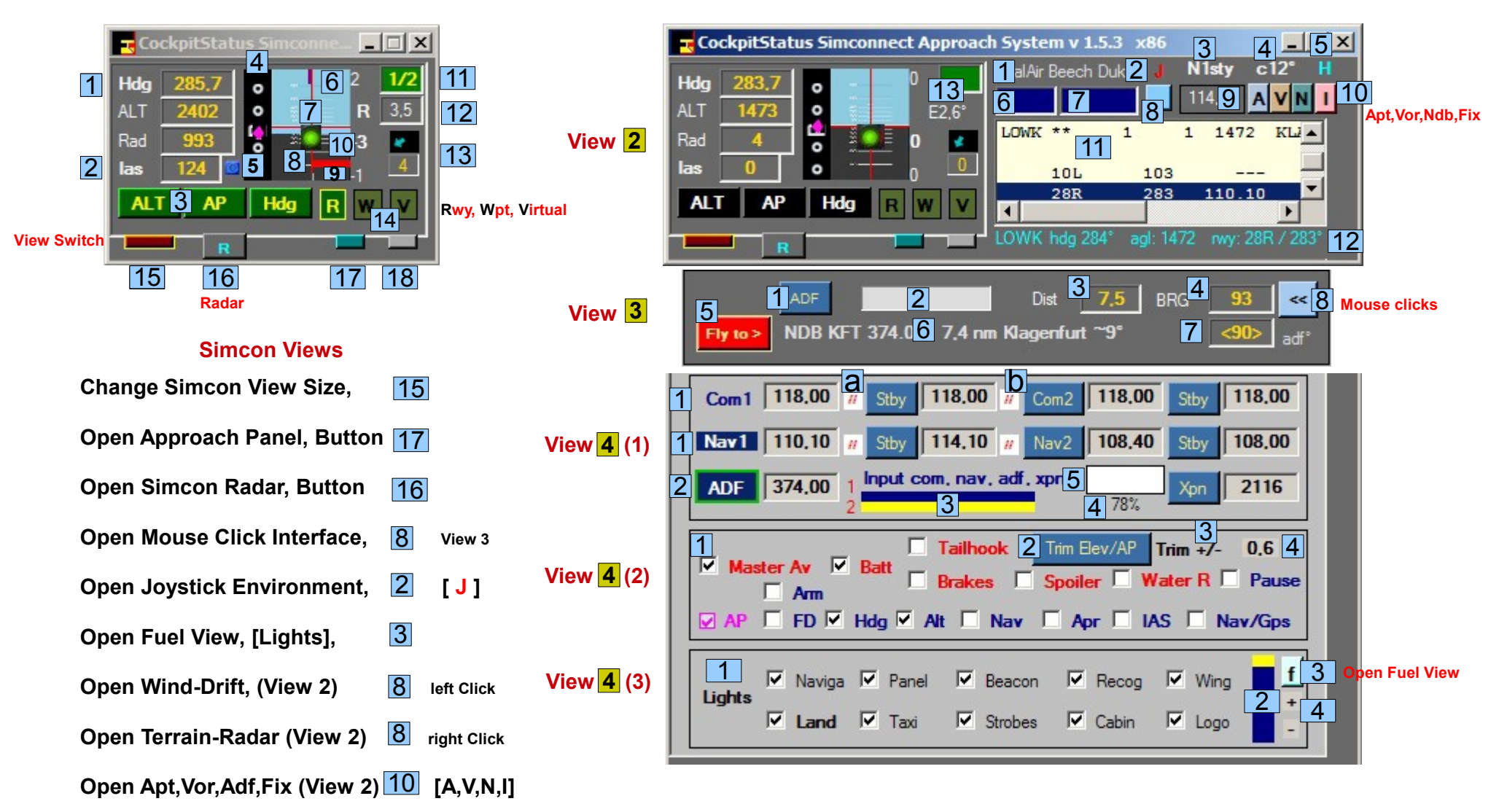

**Next View 1** 

<sup>III</sup>Cockpit Status MS FS SImCon

# Simcon Approach System 2014

Т

Simcon

#### Simcon View 1 – Autopilot should be present. (read Install Autopilot)

1) Hdg – when opening click on Label (C)onnect **C** Interrupt Simcon click on [Hdg] 2 x

2) las – Click on, toggle between las + GS (Groundspeed). Below 10.000 feet Color = Red + 250 las.

- 3) AP Autopilot ALT, AP, Hdg
- 4) HSI Diamond GlidePath Height
- 5) Marker I, O, M
- 6) Banking value Over 25° indication is shown with Red Color.
- 7) GlidePath Center green light Visible when Apl is within the Rwy-Deviation-Restriction
- 8) ILS Deviation if Frequency set. When within the Rwy-Restriction Color = Yellow else Red.

Simcon is NOT using any Frequency. You can still use your Cockpit-Autopilot APPR System.

You can use the Simcon [**R**] unway approach + the AP-APPR together; **Simcon is closing the AP before Touch-Down**. The AP-ILS-APPR would overwrite the Simcon automatic Approach System [**R**] and Simcon is closing the AP at 0,1 nm before Rwy! When you Right-Click on the [Hdg] Button you engage the AP-Cockpit-ILS-APPR system. Some Add-ons do not allow external AP commands. In that case start the AP, Alt, Hdg or V/S in the Cockpit.

- 9) The small bar, color cyan, is indicating the Simcon-Deviation value. When right then keep left and viceversa.
- 10) This is the HSI Horizont. Over 15° the Horizont is shown with a Red Color.
- 11) Background Color = Green with the Gear Down. Indicate Nr. of Flap-Steps + actual Flap-Position.
- 12) Distance to Destination selected. [R]way or [W]pt. On Ground the Mag-Variation is shown instead.
- 13) Wind Direction and Wind-Knots

14) [R] [W] [V] – You are landing on any Rwy or World-Position – Simcon is not using IIs Frequencies but you can use them. (see View 2 nr. 3)
[R] unway-Approach – used at a distance of 20 nm and near the Glidepath Center (see nr. 7 – green light). Appr. closing at 0,1nm before Rwy.
[W] aypoint Approach – For any Rwy or virtual Rwy Simcon is creating a virtual Waypoint at 20 nm in front of the Rwy.
Flying to the Waypoint you never loose the Rwy-orientation. The automatic Hdg to the Wpt is closing at 5 nm before reaching the Wpt and the airplane is turning into the Rwy-Hdg. (AP-ALT not closing) Correct Hdg in order to reach the Glidepath. Adjust Speed!
[V] irtual Runway – important feature. You create a virtual Rwy at the actual Aircraft-Position on Ground-Level. On Air, Sea or Ground.

- use [R]wy or [W]pt approach.
- 15) This Button is increasing/decreasing the Simcon view-size (Panels) 1..4.
- 16) Open the Simcon-Radar.
- 17) Open the Simcon Approach Panel. For opening the Radar-Panel must be closed and viceversa.
- 18) This is a emergency Apt-Rwy search next from your actual position on same Radial at a distance of 20 nm(default) or indicated (view 2 nr. 6). Simcon is changing Hdg immediately. Only Rwy's within the range of 10° degree difference relativ to current radial are searched for and found! Apt-Rwy is found in front or behind as the Radial has 2 directions!

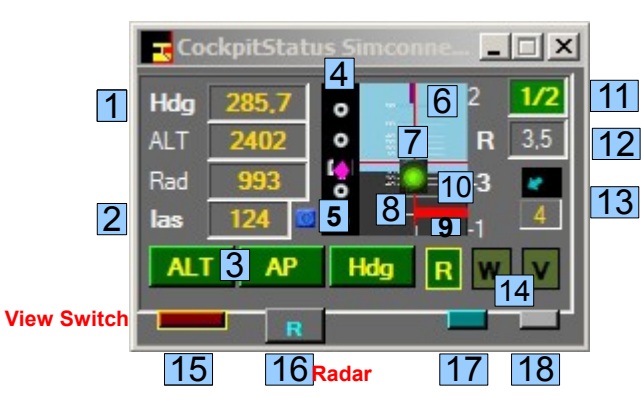

Cockpit

Status

MS FS

SImCon

Virtual Rwy > Use (R) or (W) Rwy ID: VIRT Rwy Hdg: 283,7 / 103,0° Rwy ALT: 1469 Lat/Lon: 46.639178/14.354317 VIRT Rwy Hdg: 283,7 / 103,0° agl: 1469

# Simcon Approach System 2014

#### Simcon View 2

- 1) Your Aircraft Name
- 2) Left mouse-click [J] is the Joystick Connection on/off Message: Open Joystick-Editor y/n Right mouse-click – Open Joystick-File selection Dialog (Read the Joystick Page)
- 3) **[N1sty]** When you select a Rwy the IIs-Freq is copied into the Field 9. Click on **[N1sty]** – copy Freq into your Cockpit Radio – Nav1.
- 4) Click/Toggle Temperature 'C' + 'F'.
- 5) Help Button showing the actual BGL-File used by FSX and Explaining the 4 basic Airport-Search criteria.
- 6) This is the Input Number Field for different use like distances ecc...
- 7) This is the Data-Input-Field Icao, Apt/Vor/Adf/Fix- by name search
- 8) Left-Click = open Wind-Drift correction Right Click open Terrain-Radar (read the Terrain-Radar page) Wind-Drift - (read the Wind-Drift Correction page)
- 9) Nav1 and Nav-stby / toggle with nr. 3 [N1sty] Frequency is copied into Nav 1.
- 10) [A V N I] Airport, Vor, Ndb, Intersection/Fix search by Icao / Code and distance. Use the 'H'elp Button for 4 diff. Search-Criteria. Apt-Search: Left-click – selecting all Apt's within 50 nm (default) – use Field nr. 6 for different distances.

Right-Click – Input Apt-Name or Partial-Name in Field nr. 7. Search-String must be more then 4 digit long. 'Graz' add 1 empty 'Graz'. Vor, Ndb, Intersections/Fix same procedure. Total Distance, Dist. To Rwy + Runway-Deviation is shown.

#### (read the Fly-To Panel - View 3)

- 11) Airport-Rwy Panel and Virtual Rwy Data. Click on a Rwy. IIs-Freq not used by Simcon. Wpt created at 20nm aligned with the Rwy selected.
- 12) After selecting a Rwy the Rwy-Data is shown + the initial Heading from your actual position. Frequency into Nav1, click on nr. 3.
- 13) The green BackGround Color is indicating "Gear Down". On Ground the MagVariation is shown (E2,6°).

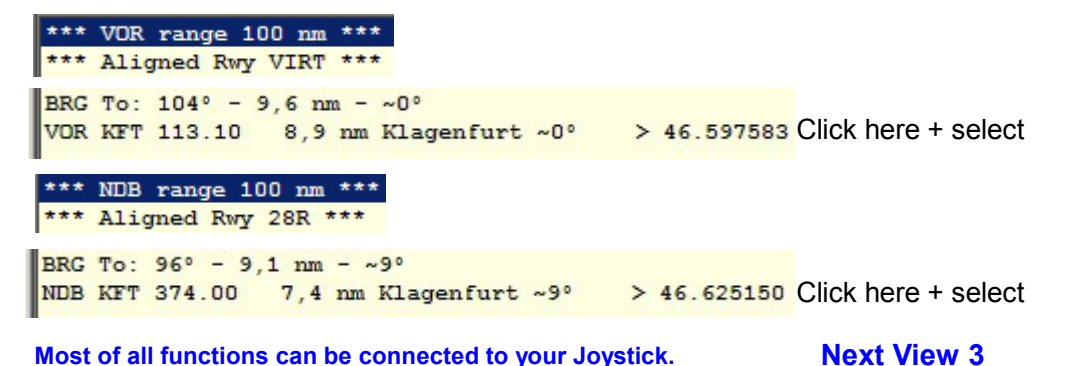

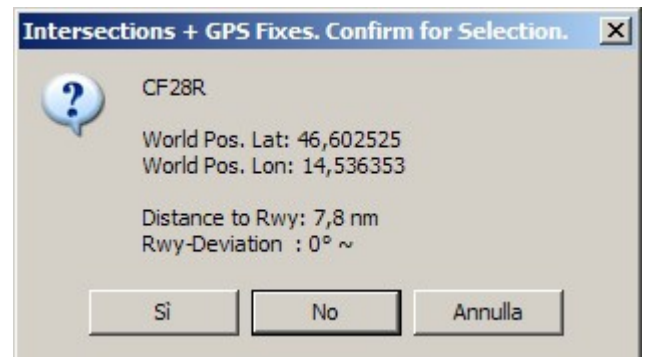

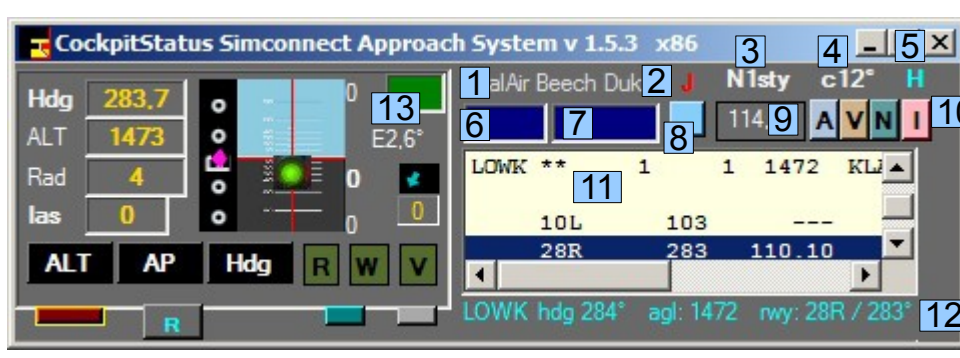

Cockpit

Status

MS FS

SImCon

There are now 13.402 Airports. Update: see Intrasystem-Web Site (Downloads).

**⊾** Simcon

# Simcon

Т

# Simcon Approach System 2014

View 3 - Simcon Fly-To Panel

• [ Vor ] or [ Ndb ] Selection – List all Vor/Ndb's within any distance !

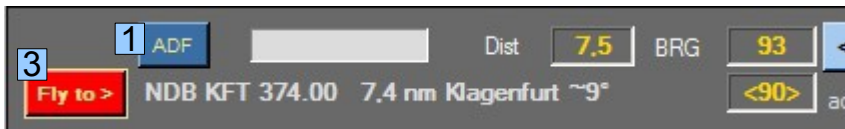

VOR + Ndb/Adf

Cockpit

Status

MS FS

SImCon

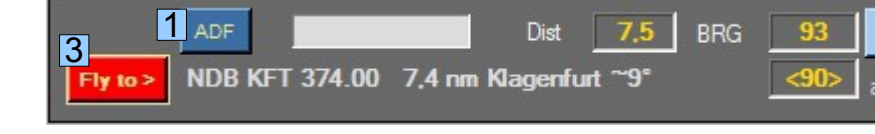

Example VOR – actual aircraft position is LOWG – Destination Apt is LOWW – RWY 11 - Bearing to VOR "TUN" from actual position is 12° - Distance 82.8 nm - VOR Freg 111.40 – Distance to Rwy 11 is 24.8 nm - Tulln – Deviation factor to Rwy ~ 1°. - Click on the list-item with the Frequeny – Freq 111.40 is copied into your Nav2 Cockpit Radio. (view 2 nr. 10) - If you need the Freq click on the Label [ N1sty ] - (Toggle Freq) Example NDB – actual aircraft position is LOWG – Destination Apt is LOWW – RWY 11 - Bearing to NDB "TUN" from actual position is 12° - Distance 82.8 nm - NDB Freg 358.00 – Distance to Rwy 11 is 24.8 nm - Tulln - Deviation factor to Rwy ~ 1° - Click on the list-item with the Frequeny - Freq 358.00 is copied directly into your ADF1 Cockpit Radio. (view 2 nr. 10) VOR + NDB by distance – Default = 100 nm – Alignment with destination Rwy

•Choose a Runway – All Frequencies only for your own use. Simcon is not using any Frequency, only Coordinates.

**Input distance into Distance Field** – Distance can be different for VOR + NDB. The distance x VOR or NDB is only changing when you Input a new Distance. (Doe's not interfere with the Apt-distance) Use the Data-Input-Field, Input a Vor, Adf or Intersection/Fix Code then select search with a Right-Click on "A, V, N, I" This feature is very useful x your Cockpit-Radio even if you don't use the automatic approach

#### Intersections + Fixes

Default Distance from/within destination Rwy 20 nm. Use the Distance Field for different distances.

- Selection by Name specific Intersections + Fixes with a Advice Message if not within 5° Rwy-Deviation.
- Selection without a Code-Name (Icao-Field) you are selecting Intersections + Fixes rwy-aligned within 5° deviation Limit.
- Direct Fly-to is possible like for any VOR + ADF.
- When you choose Vor, Adf or Int/Fix you see the Bearing-To and Distance-To on the Fly-To Panel View.
- on the Graphic Approach View the Bearing value is visible for each selection, when selected.
- Nota: When using the direct Fly-To Vor, Adf, Int/Fixes the automatic heading is closing at 3nm before reaching that position. Heading is changing for Rwy-Heading / Radial. Correct the Heading, fly into the Glidepath and select autom. [R]unway Appr.

Only 1 Selection Vor, Adf, Fixes is shown on the Radar when selected with the Button (1)

Cockpit Status MS FS SImCon

> Use Button (1) and change to:

ADF VOR Inters./Fixes

The selected one is shown on the Radar and Approach Panel.

2) Adf Heading Deviation

3) Select Flv to>> automatic Hdg to Adf, Vor, Fixes

Next View 4 (1)

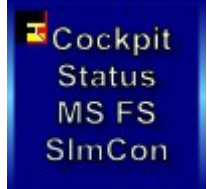

# Simcon Approach System 2014

Simcon

Ξ

View 4 (1) - Simcon Frequency

- 1) Radio Com + Nav Frequencies
  - a) Switch/Toggle exchange Frequency

b) Copy Frequency into Com1, Nav1

- 2) With a valid Frequency in the Input-Field nr. 5 Click on [ADF]
- 3) Engine Pressure for engine 1 and 2 or 1 and 4 or 1 and 5 (B52)
- 4) Engine Pressure in percentage.
- 5) Frequency Input Field
- The blue Frequency Buttons are used in 2 ways:
- Click that Freq. will replace the Com1 or Nav1 Value!
- Click If the Freq-Input-Field has a valid Frequency than you copy that value into the Freq-Field. Stby's, Com2, Nav2.
- When the Input-Field is empty you can't use the Com1 and Nav1 Stby-Buttons, use the Toggle/Exchange labels instead.

Nav1 Frequency. When you select a Rwy with a **IIs Freq** you copy the Freq into Nav1 using the **N1sty** switch. (View 2 nr. 3)

When you select a **VOR** the Vor Freq is copied directly into Nav2.

When you select a **ADF** the Adf Freq is copied directly into ADF.

You can save upto 4 Nav-Freq and use them separately.

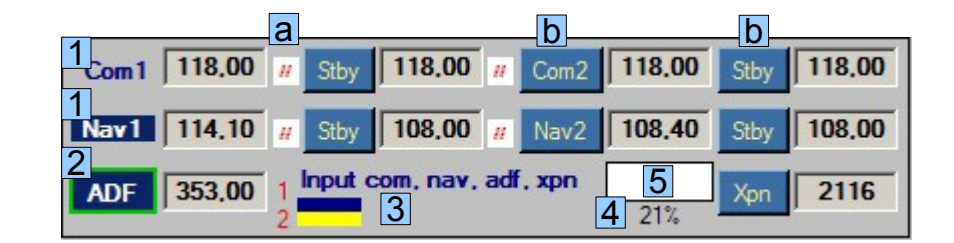

The small [//] Label is the switch/Toggle exchange Freq. Button.

Input Values – only numbers allowed without the leading "1"

Example: Freq 110.90 - Input [1090] Example: Freq 115.00 - Input [1500] Example: Freq 116.20 - Input [1620] Example: Freq 108.00 - Input [0800] Example: Freq 109.25 - Input [0925]

Adf-Freq 290: Input [290] Adf-Freq 1350 - Input [1350]

Xpn-Freq: 1200 - Input 1200

The Throttle Bar (3) is divided into 2 Bars: Blue is engine 1, yellow is engine 2, 3 or 4 or engine 5 p.e. with the B-52 aircraft (8 engines).

#### Next View 4 (2)

Cockpit Status MS FS SImCon

# Simcon

Ξ

### Simcon Approach System 2014

#### View 4 (2) - Simcon Autopilot

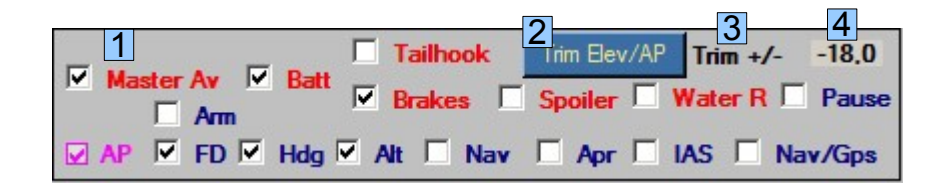

- 1) When you don't find a Cockpit-Switch just select the Item on this Panel.
- 2) Click on [Trim Elev/AP] and change to [Trim AP Trim/Pitch]
  - The selected function is also copied into the Simcon Approach Panel.
- 3) Click on [Trim +/-] Mouse Left + Right decrease/increase
- 4) The actual Trim Value.

The same Joystick assignment is used for Trim + V/S speed if you use the Simcon-Joystick-Connection.

Click on [Trim Elevator or Trim AP] - Joystick is using the Trim you selected. Click on [V/S f x min] **Approach Panel** – Joystick is using the V/S speed.

Maybe you must click first on your AP-V/S and select any value before using the v/s Joystick. This is depending on your Add-on aircraft AP.

When switching to V/S the Trim on the  $\,$  (Data-View) can be still used with the Mouse (L / R).

#### Selection between Trim + V/S speed only on the Approach Panel!

#### Using Simcon with Add-On airplanes

- Simcon is working with any aircraft. Some add-ons are using a own AP-System. In that case you must verify if Simcon can open the AP-Functions or you must use the AP-Buttons or other Cockpit-Switches first.
- If your AP is using the V/S vertical speed knob maybe you must start it with any value, then you can use the Simcon V/S Joystick.
- If your AP is engaging the ALT function in automatic and you are Landing manually just set the AP-ALT to the Rwy-AGL then use the V/S Simcon Joystick connection for a smooth descending. Same is valid when using the Aircraft-Pitch like it is for example with the 'Stratocruiser B377' that is using the Pitch after Take Off and Rwy-Approach.
- For example, the Dash8 Q400 from Majestic can use All Simcon features without any problem!
- When using the CS B-52 do not forget to set the FD (flight director) + the Mode Selector to 'Tacan',

#### Next View 4 (3)

<sup>III</sup>Cockpit Status MS FS SImCon

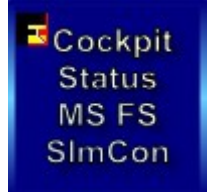

View 4 (3) - Simcon Lights

# Simcon

Т

### Simcon Approach System 2014

 1
 Image: Naviga image
 Image: Panel image: Panel image
 Image: Panel image: Panel imag

1) When you don't find a Cockpit-Switch just select the Item on this Panel.

- 2) The actual Fuel-Level
- 3) Click on. Open the Fuel Panel
- 4) Click on + or . Fuel or Dump. **Stop Dump**, click on '-' again.

#### Using Simcon with Add-On airplanes

- Simcon is working with any aircraft. Some add-ons are using a own AP-System. In that case you must verify if Simcon can open the AP-Functions or you must use the AP-Buttons or other Cockpit-Switches.

# •If your Autopilot is locking the Ailerons or Heading, just open + re-close the 'ALT' or 'Hdg' Button ! (this has nothing to do with Simcon itself)

Next Approach Panel

Cockpit Status MS FS SImCon

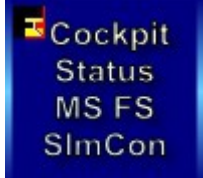

# Simcon Simcon Approach System 2014

Т

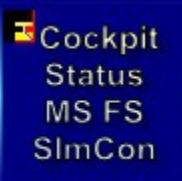

#### **Approach Panel View**

- 1) Range upto Rwy 22 nm Starting at 20nm from Rwy.
- 2) Runway ID
- 3) Rwy Heading °
- 4) Rwy Back-Course °
- 5) Gear-Down + Brakes
- 6) Distance to Rwy
- 7) GlidePath Center Light. Within Limit.
- 8) Marker I, O, M
- 9) Airplane Position
- 10) ILS deviation. Not used by Simcon. Yellow = within Limit. Red = Out
- Simcon Deviation Fly-To Hdg. Indicating HSI view 1, nr. 9 Simcon is calculating the angle from your pos to the Rwy which is different how ILS is acting (lateral alignment).
- 12) The 15 nm Mark
- 13) The Simcon Virtual Wpt at 20 nm.
- 14) Latitude + Longitude
- 15) MagVariation
- 16) The basic Simcon Deviation value. (only a internal value for tests)
- 17) The Simcon Approach Sensitivity value. Can be set with the new Simcon.cfg File.
  Left-Click = decrease value Right-Click = increase value (read the Simcon Configuration page)
- 18) Decision Height 200 feet
- 19) Below 1000 feet Height/Ground-Level (Rad) the graphic-bar is opening.

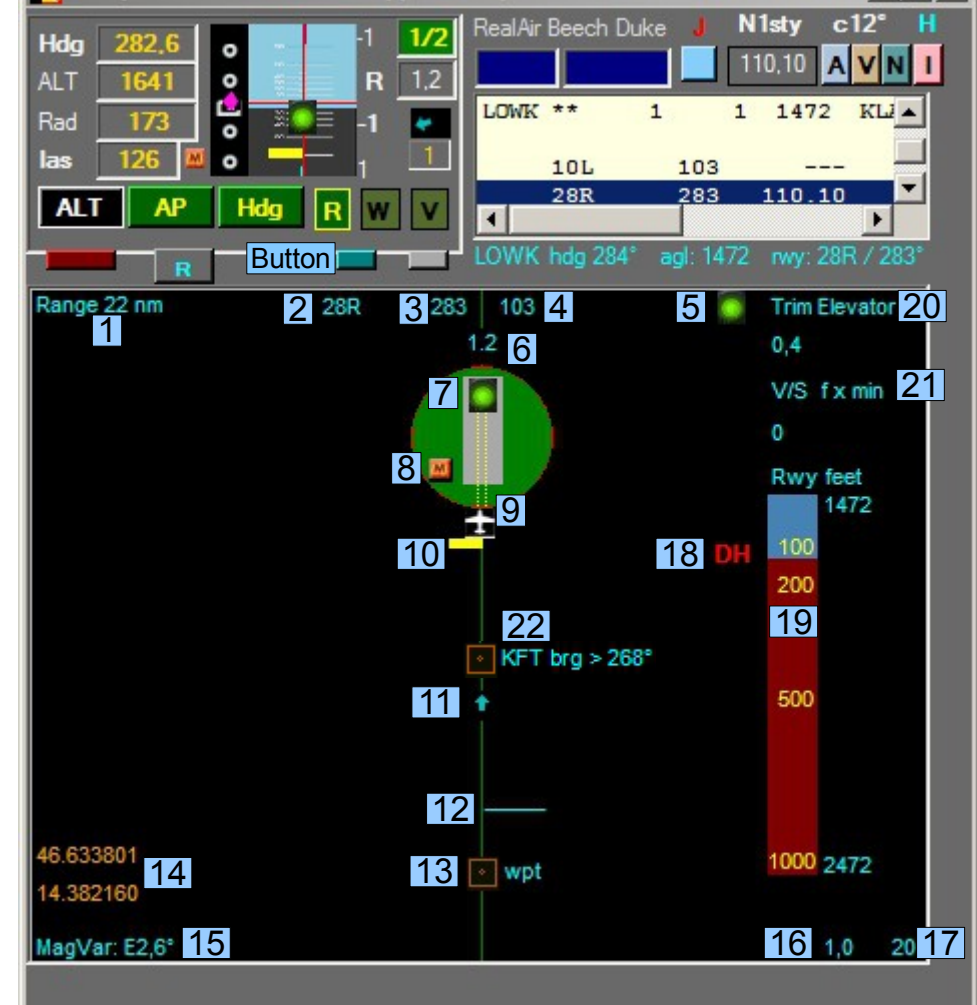

20) Left-Click select Trim Elevators Right-Click select / toggle:
Trim Elevator – show value
Trim AP Elevator – show value (read View 4 nr. 2)

- 🗆 ×

- 21) Left-Click select V/S feet x min
- 22) Vor, Adf, Intersection/Fixes If selected with View 3, nr. 1 then the Brg-Hdg is indicated but only for the one selected.

When this Panel is open the Radar-Panel is closed and viceversa!

#### **Next Radar View**

1) Radar Range upto 280 nm ~

Zoom is automatic, Dist. to Rwy.

1a) Click on Range, the automatic

Zoom is excluded (toggle)

On Ground select best Zoom.

3) Show multiplayer on Ground.

7) Distance to Rwy or Virtual Wpt.

8) Wind-Direction + Wind-Speed

9) North 360° - The Radar is always

Simcon is not using IIs freq. 12) The Simcon Glide-Path-Center

The Virtual Wpt is at 20 nm on the

2) Show multiplayer on Air.

4) Radar on or off. 5) Actual Apl-Heading

Rwy-Radial.

(Simcon)

Light signal.

14) Multiplayer on Air.

Apl-Type

Distance Speed

Heading to

15) Indicating Multiplayers

16) Your Heading Reference (Red)

Flight-Direction

North oriented.

Simcon Radar View

# Simcon

Ξ

# Simcon Approach System 2014

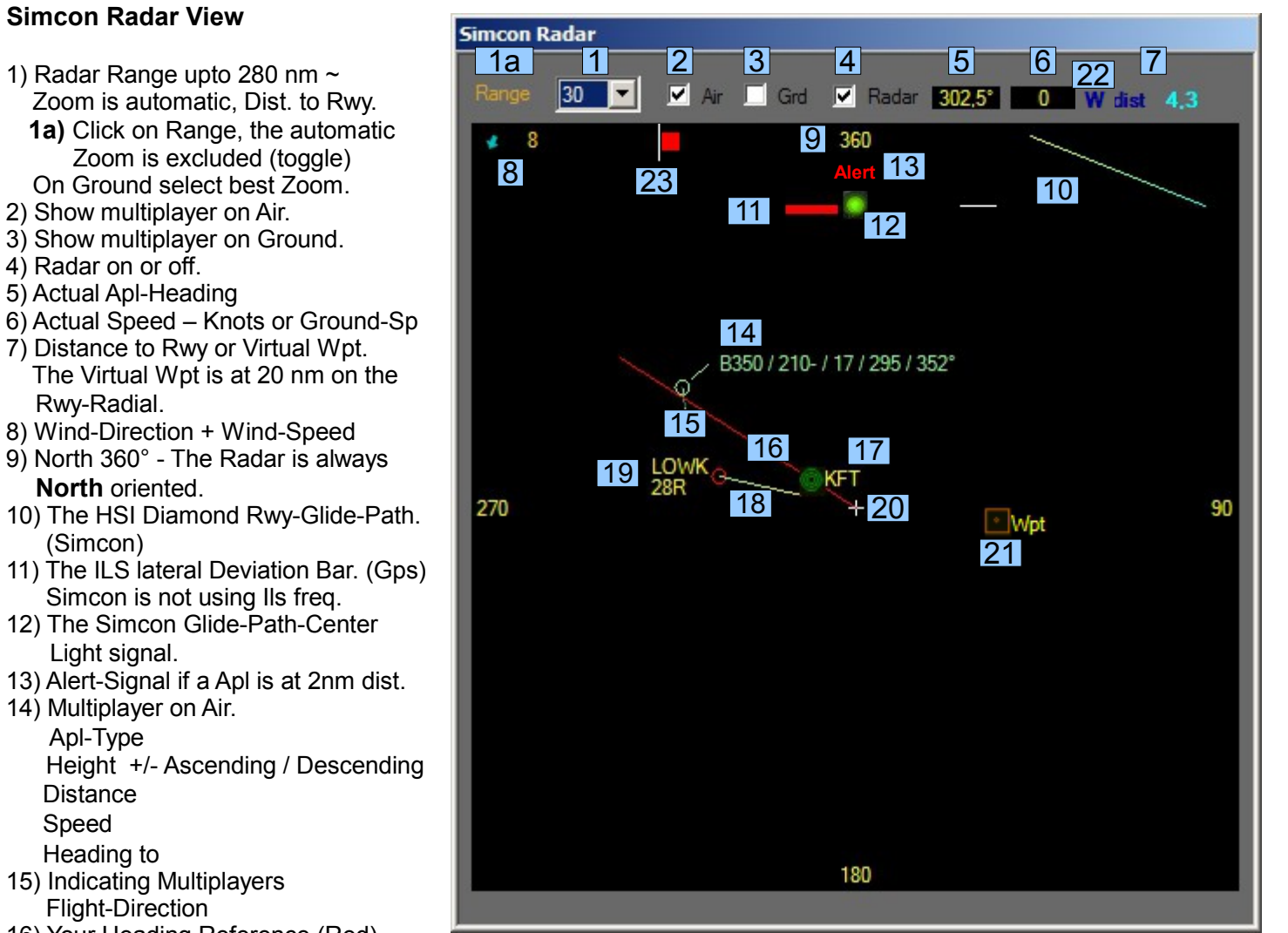

17) Vor. Adf. Insersection/Fixes Show only the one selected with the Fly-To-Panel - View 3, nr. 1 18) The Runway-Heading 19) Airport + Rwy-ID 20) Your Airplane is here! 21) The Virtual Simcon Wpt at 20 nm aligned with the Rwy (blue Line). 22) Automatic Headings for SIMCON: Rwv Wpt Virtual Rwv Fly-To Headings: A – Adf V – Vor F - Inters /Fix 23) Rudder Center. Out of Center = Yellow L/R Useful for Pro Flight Yoke user without Pedals using Throttle 'Blue Lever' ecc... (visible also on HSI - 'cyan color') LOWK - 28R as Virtual Rwy (Simcon)

Cockpit

Status

MS FS

SImCon

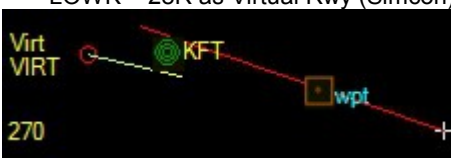

#### **Next Fuel View**

# Simcon

Ξ

# Simcon Approach System 2014

Cockpit Status MS FS SImCon

#### **Simcon Fuel View**

1) click on and change values.

2) click on – actual Measure.

Gallons, Lbs, Kg

Max / actual Fuel quantity in Gallons only.

#### 3) Add Fuel

When below 50% fuel with 1 click upto 50%. When + 50% fuel with 1 click + approx. 25 % upto 100%.

#### 4) Dump Fuel

On the HSI – **Dump is shown** Your Aircraft.cfg file must include the Fuel-Dump Parameters. **Close Dump:** Click on – Dump or + Fuel

5) Close the Fuel-Panel

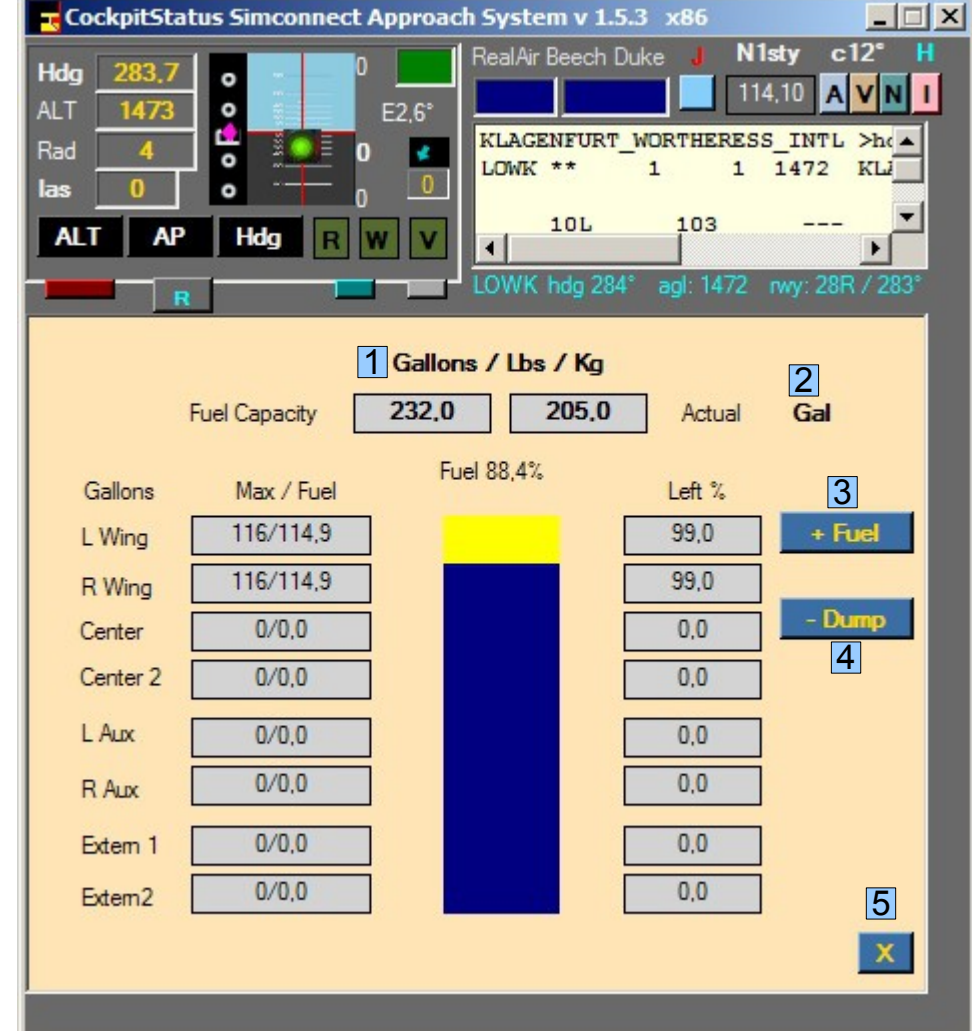

If your aircraft does not use the **Fuel-Dump** you can change the Aircraft.cfg file. Under the [fuel] section add: fuel\_dump\_rate = 0.00685

(the % of max Qty dump x sec)

Fuel Alert on HSI less 10 % of Total Fuel.

Open the Fuel Panel (read View 4, nr. 3)

#### **Next Terrain Radar**

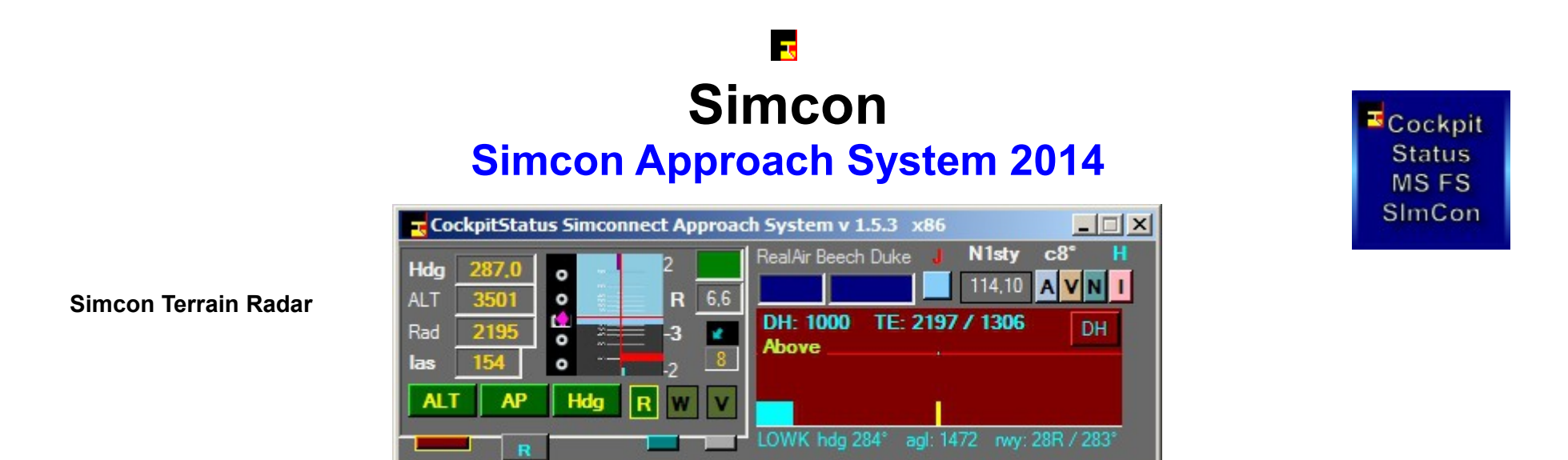

No Terrain Radar is showing the real Terrain type. To know what kind of terrain is around you just use the default FS GPS

- Left Click on this Button open the Wind Drift correction-
- Right Click on this Button Terrain Radar is opening. (for closing right-click again)
- Terrain Radar is reading Terrain Hight below the aircraft. All Tests are positive without any crash! This Radar is:
  - registering Terrain differences.
- Usage:
- **DH Button:** Change Decision Hight Left Click = increase Right Click = decrease
- Decision Hight is your security hight if you know nothing about the Terrain/Mountains ahead increase value.
   1000 feet is a good value for most of all obstacles you could encounter ahead.
- TE: is indicating highest Terrain Height + actual Terrain Height
  - when you click on this Label the Terrain Height = equal to the actual Terrain Height.
    - you should not do that while flying over mountains but when Terrain is changing from Mountain to Flat Land.
- Below: For sure you must keep UP until the Above indication is appearing.
- Above: When above is indicated the Progressbar is indicating 3 situations with 3 different colours:
- Cyan: OK Yellow: Attention Red: Danger

#### **Next Wind Drift**

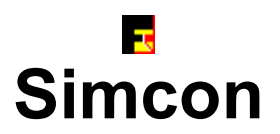

# Wind Drift Correction

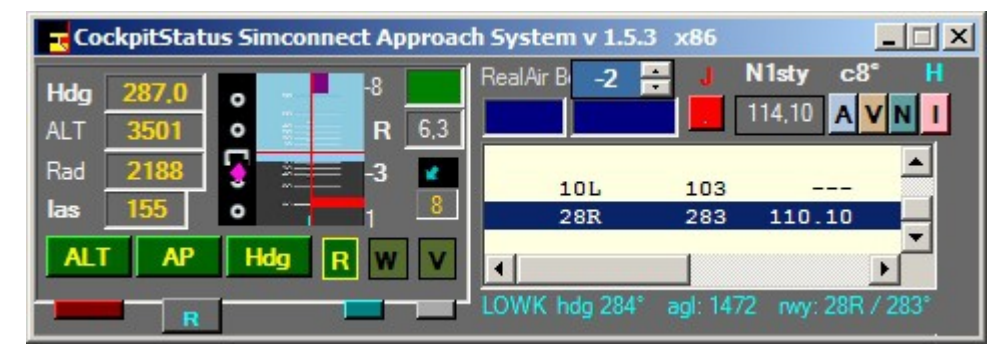

• Click on the Button \_\_\_\_\_ open/close - when open the Button color is red and the Wind Drift Box is visible.

- On Ground the Wind Drift is closing.
- Use the small arrows up/down
- Wind Drift correction from -20° upto 20° from left to 0 from 0 to 20° right correction.
- When opening or closing, the Wind Drift Value is always 0 (default).
- For a initial Drift Value use the general Wind Drift Correction rule with Simcon: Wind speed Knots: 15 div 5 = 3 (if to left use -3 – to right use 3)
   Wind speed Knots: 43 div 5 = 8 (could be between 8 and 10)
- Use this feature mainly for a Runway Approach starting at a reasonable distance.
- You center the Rwy !

#### Using a Button with the Shift-Lever you can use the [Add Shift State] button. The value 128 would then Using: Shift + Jov-Button

There are 38 Items you can select and connect.

Sime

If you are using already a Joystick.ini File iust click on [Save Joystick] and all new Items will be added automatically.

When you DeSelect a item the value is saved on Top and can be Re-Inserted or Re-used.

 Using the Joy-Number-Field You can use this Field and manually Input the values you create by using 1 or more Joystick-Buttons. Assign a value to 1 Item

#### Click on the Item until the Field-Value is copied into the Field 'Actual Item Value'.

Then Clear the Input-Value! Nota:

when you release those key-combinations the value would get lost in Field 'Joystick Button Value'.

• On the Simcon Main-View all Items are listed with the actual Joystick Button Values + the Shift value if used as Reference.

• 2 complete Joystick.ini Files are included for the Saitek X52 and Pro YOKE as example.

• You can set the Simcon Joystick Connection with the Simcon, see 'Configuration File'.

# Ξ Simcon

# The new Joystick Editor

| on Joystick Environn                                                                   | • When creating a new                                                                                                    |                                                                      |                  |                                                                                      |                                                                                                    |  |
|----------------------------------------------------------------------------------------|----------------------------------------------------------------------------------------------------|----------------------------------------------------------------------|------------------|--------------------------------------------------------------------------------------|----------------------------------------------------------------------------------------------------|--|
|                                                                                        |                                                                                                    | File the actual File-Data is                                         |                  |                                                                                      |                                                                                                    |  |
| Joystick Button Value 128 0                                                            |                                                                                                    |                                                                      | Clear            |                                                                                      | <ul> <li>Just De-Select items you<br/>don't need and add other's.</li> <li>FileName assignment is</li> </ul>          |  |
| 🗹 [Shift]                                                                              |                                                                                                    | Add Shift State (+)                                                  |                  | Window Multiplayer]                                                                  | Automatic! Joystick_1.ini                                                                                             |  |
| R 🗹 [RunwayHe                                                                          | ading]                                                                                                    |                                                                      |                  | R ON OFF]                                                                            | Joystick File on start-up.                                                                                            |  |
| W 🗹 [WaypointH                                                                         | leading]                                                                                                    |                                                                      | Show P           | LAYER ID - Toggle]                                                                   |                                                                                                    |  |
| V 🗹 [Virtual Run                                                                       | way]                                                                                                    |                                                                      | [Rudder          | Automatic]                                                                           | •When using a<br>Button + a 'Shift' Lever:                                                                            |  |
| ALT Autop                                                                              | ilot] ALT                                                                                                    |                                                                      | ✓ [Water I       | Rudder]                                                                              |                                                                                                    |  |
| 🗹 [HDG Autop                                                                           | ✓ [HDG Autopilot] Hdg                                                                                                    |                                                                      |                  | el Lock]                                                                             | - 1. Shift, 2. Button                                                                                                 |  |
| [AP Autopilot]                                                                         |                                                                                                    |                                                                      |                  | ook]                                                                                 | release buttons:                                                                                                    |  |
|                                                                                        | OW HARRIER]                                                                                                    | Mhan Itom asked you must                                             | View V           | C (3D) Forward]                                                                      | - 2. the Shift Lever                                                                                                  |  |
| <ul> <li>[NOZZLE H</li> <li>[PANEL 1]</li> <li>[PANEL 2]</li> <li>[PANEL 3]</li> </ul> | ZLE HI HARRIER]       clear the Input - value!         IEL 1]       Manual Joy-Number Input         IEL 2]       Clear                                                                                         |                                                                      |                  | Joystick Default Buttons<br>[Gear Up/Down]<br>[Raps Down step 1]<br>[Raps Up step 1] | The 3 Joystick De-<br>fault Buttons are most<br>often already connec-<br>ting without assigning<br>any Key-Value Here |  |
| ✓ [PANEL 4] ✓ [PANEL 5]                                                                |                                                                                                    |                                                                      | [Parking Brakes] |                                                                                      | the Gear is connected<br>due to a Saitek Ran-                                                                         |  |
|                                                                                        | 5] [Toggle Tow/Relea                                                                                                    |                                                                      |                  |                                                                                      | doom problem.                                                                                                    |  |
|                                                                                        | Con                                                                                                    | firm only Items you are using                                        | ! 🗌 [Autopile    | ot Approach - APP]                                                                   | •If your Joystick is using                                                                                            |  |
|                                                                                        | 1) press a Joystick button.       Image: Simcon View Size]       assign the View Size]         2) Use [Add Shift State] for creating a Shift+Button combination.       Image: Trim Up]       first [Shift] Ite |                                                                      |                  |                                                                                      | assign the Value to the                                                                                               |  |
|                                                                                        |                                                                                                    |                                                                      |                  |                                                                                      | first [Shift] Item. Normally                                                                                          |  |
| i firmer of                                                                            | 3) confirm/select a CheckBox Item.                                                                                                    |                                                                      |                  |                                                                                      |                                                                                                    |  |
| Actual Item value<br>128<br>Gear Up/Down1                                              | Cancel a select                                                                                                    | cted Item - Deselect Item. (Ch<br>Top in [JoyButton Value] x Re-usin | neckBox)         | Box) [Search Rwy]<br>[Approach View]<br>me Value. [Radar View]                       | •The Shift-Lever can be used if not interfering.                                                                      |  |
| Save Joystick.in                                                                       | i File                                                                                                    | Open Joystick File                                                   | Create           | New Joystick File                                                                    | You can declare any<br>Joystick-Button as Shift!                                                                      |  |
| Next Mouse-Click Interface                                                             |                                                                                                    |                                                                      |                  |                                                                                      |                                                                                                    |  |

#### Cockpit Status MS FS SImCon

# -Simcon

# **Mouse-Click Interface Description**

Cockpit Status MS FS SImCon

| CockpitStatus Simconnect Approach System v 1.3 x86                                                                                                    | <ul> <li>Connect to FSX</li> <li>Click on [Register Mouse]</li> <li>The [R] Click Label must be Green. If Red, right-Click on Label.</li> <li>- only when open-Green you can register one Mouse-Click.</li> <li>- After a Mouse-Click, this Label is 'Red' and the Screen<br/>Coordinates are copied into the [MP] Field.</li> <li>- The Screen Position is available until you right-click on [R]<br/>+ used if you need to register different clicks on same Switch.</li> <li>- see next page</li> </ul>                                                                                                    |  |  |
|----------------------------------------------------------------------------------------------------|----------------------------------------------------------------------------------------------------|--|--|
| Register Mouse       Click-Description         R-click       R open         MP       405 : 917         1_Left       1_Left         1_Right       1_Right 945/937         WP       180 : -14         B       UP         WR       1280 : 1024         Down       Insight 813/939         Click Delay       Potate Switch         Down       Insight 510/940         Right       3_Left         3_Left       3_Right         MGX_LIGHT_ON       3_Right         Save Position       ListBOX | <ul> <li>The [VP] is only a local Mouse-Position within the Simcon-View.</li> <li>The [FR] is showing the registered Mouse File Screen-Resolution.</li> <li>The [VR] is showing your actual Screen-Resolution.</li> <li>[Click Delay] Default = 500, max = 1000, minimum = 300</li> <li>[File Name] Input your Mouse-File Name – max. 15 Digit</li> <li>[Create 'click' File] create your Mouse-Click-File</li> <li>[Click Description] not requested but better for a visual check <ul> <li>Default = Click name like: [1_Left], [Up], [2_Right]</li> </ul> </li> <li>[Click types] 1 or 2 Pos. Switch - 3 Pos. Switch - Rotate Switch <ul> <li>see next page</li> </ul> </li> <li>[Save Position] save/copy Click-sequence into the Click-ListBox</li> <li>[Delete] Click on a ListBox item header [Wheel] then use 'Delete' <ul> <li>see next page</li> </ul> </li> <li>[Test] [Exec] When in Register Mode the Mouse clicks are executed.</li> <li>[S ] Select Mouse-File – Mouse Files are Listed on the ListBox <ul> <li>Click on a Mouse-File – Click the 'Test' Button and execute.</li> </ul> </li> <li>[H] is as basic Help-Button.</li> <li>Clear the ListBox: Right-Click on ListBox.</li> </ul> |  |  |

• Error Control: Logical Errors and show Alert situations.

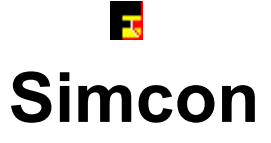

# **Mouse-Click Interface Details (1/3)**

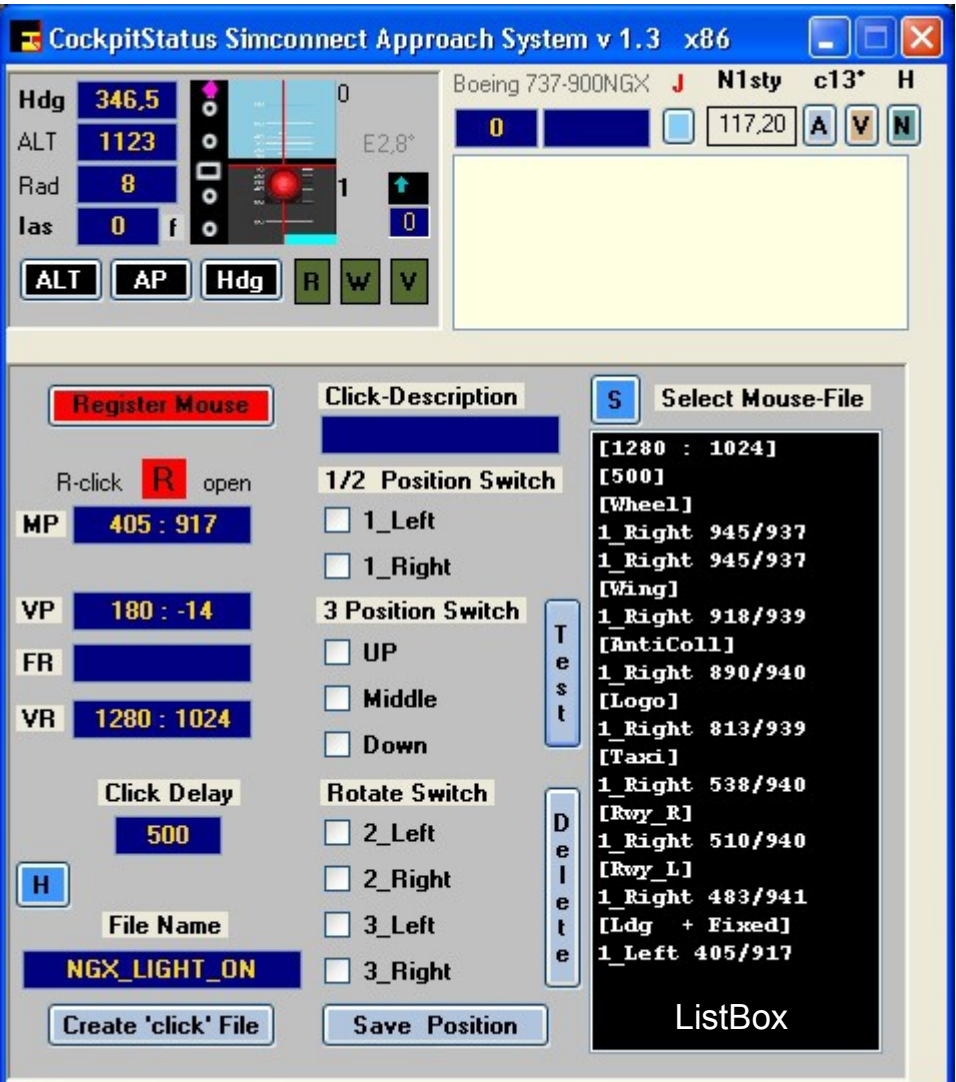

- Your Panel or else must always be in the same Screen Position
  - Most aircrafts have a FIX panel position that never change.
- overhead Panel other Panels
- 2 D Cockpit
- Start Register a Mouse-Click
  - -- the R Button must be R Green, Right-Click on R
  - Now Left-Click only once on a Switch or Button.
- Now the green 'R' Label is Red and the Screen Position is copied into the [MP] Field.
- Click-Description Enter a description for a better reference. With no description the Click-type is used like: [1\_Left] – [Up]
- Define the Click-Type You must decide if your Mouse File is for ON or OFF actions ! There are different switch types like:
- 1-2 Position Switch 1 or 2 way switch or Button used for 1 Left or 1 Right-Click – some switches using 2 Screen Pos (-,+) x L or R. If your switch is only using Left-Clicks you use Left for ON + OFF. If your switch is using Left + Right you use Left for ON, Right x OFF depending on the switch function.
- 3 Position Switch Up, middle, down or Left, middle, right you can only use this Type if your switch is using Left + Right-clicks This type is the only one that always switch to the right position as it is registering in automatic, 2 left + 2 right for UP and 2 left + 1 right for Middle pos and 2 right + 2 left for Down-position.
- Rotate Switch

This is a simple switch combination and is acting as a normal left or right click. Instead of using  $3 \times 1$ \_Left you just use  $1 \times 3$ \_Left.

You can only select 1 click-type not 2 together. Using same Screen pos. you can add other Click-types until you Right-Click on R and close this registration. Only with the R you restart a new click-oper.

# Simcon

Cockpit Status MS FS SImCon

# **Mouse-Click Interface Details (2/3)**

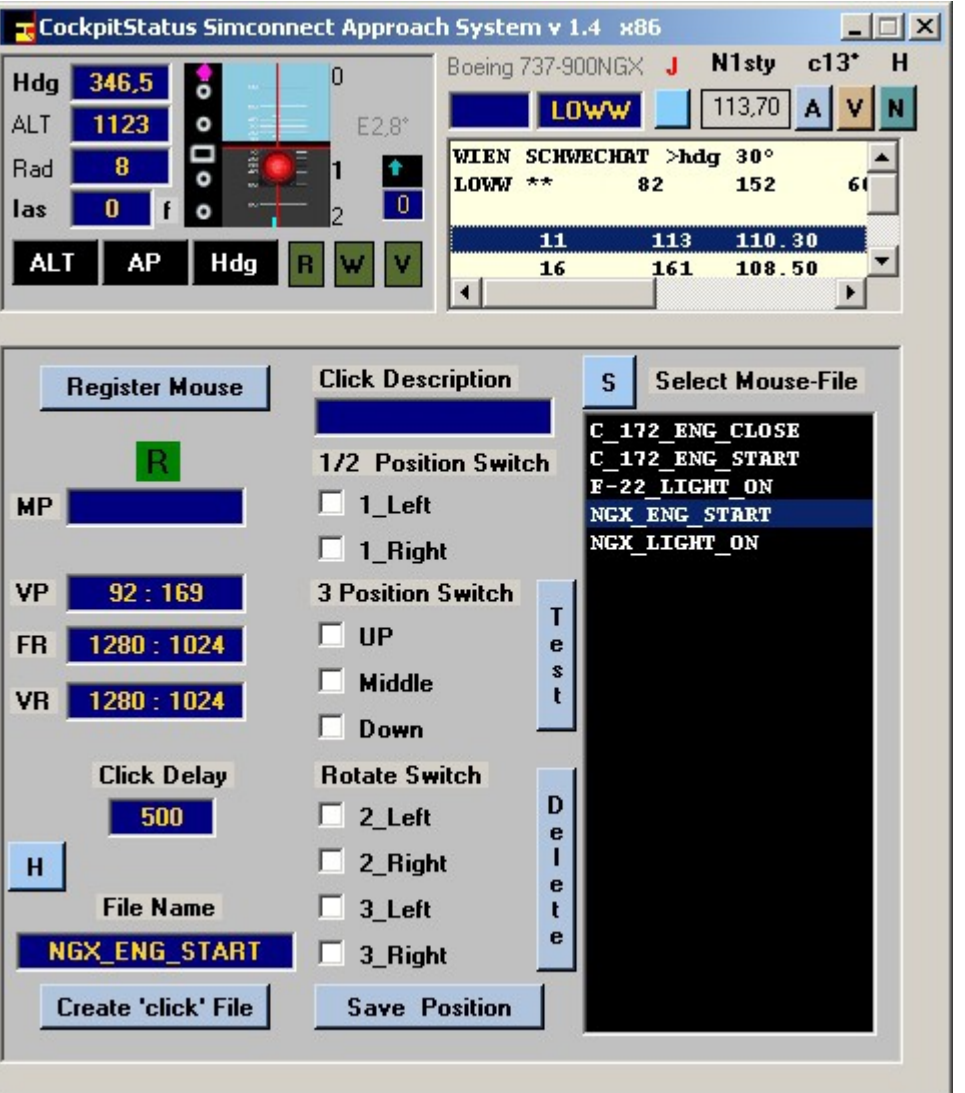

- Delete a Click-List-Item
  - Click on a ListBox item header [Wing] then use 'Delete'
  - You can delete the 1. Item header only if it is the last/only one !
  - [Wheel] see prev. Page this is the 1. Item header
  - [Wing]
    - 1\_Right 918/939 (this is the header-Item)
  - Left Click on [Wing] then select [Delete]
  - You can't Re-Insert a Item-Header Only ADD Items!
  - The first 2 Items are the File Header Items you can't delete.
    - Screen Resolution used
    - Click Delay
  - Delete / Clear ListBox
    - You can delete the whole ListBox **Right click** on ListBox
  - Execute Mouse-Clicks when registering [Register Mouse]
    - When registering Mouse-Clicks just click on Button [TEST] / [Exec]
    - After any saved [Save Position] Mouse-click you should use [Test].
  - Execute Mouse-Clicks with ready Mouse-Click-Files (this image)
    - ListBox must be empty
    - Exit [Register Mouse] Mode (blue)
    - Click on the [S] Button
    - Select the specific aircraft Panel (always in the same Position)
    - Left Click on a Mouse-File + Click on the [Test] button.
    - The example here is starting the PMDG-NGX-737 Engines
      - using the Fix Overhead Panel that can't be moved.

Any Panel is always at the same place as long as you don't move it!

2 Mouse-Click Example-Files are included

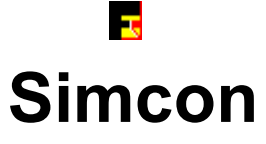

# **Mouse-Click Interface Details (3/3)**

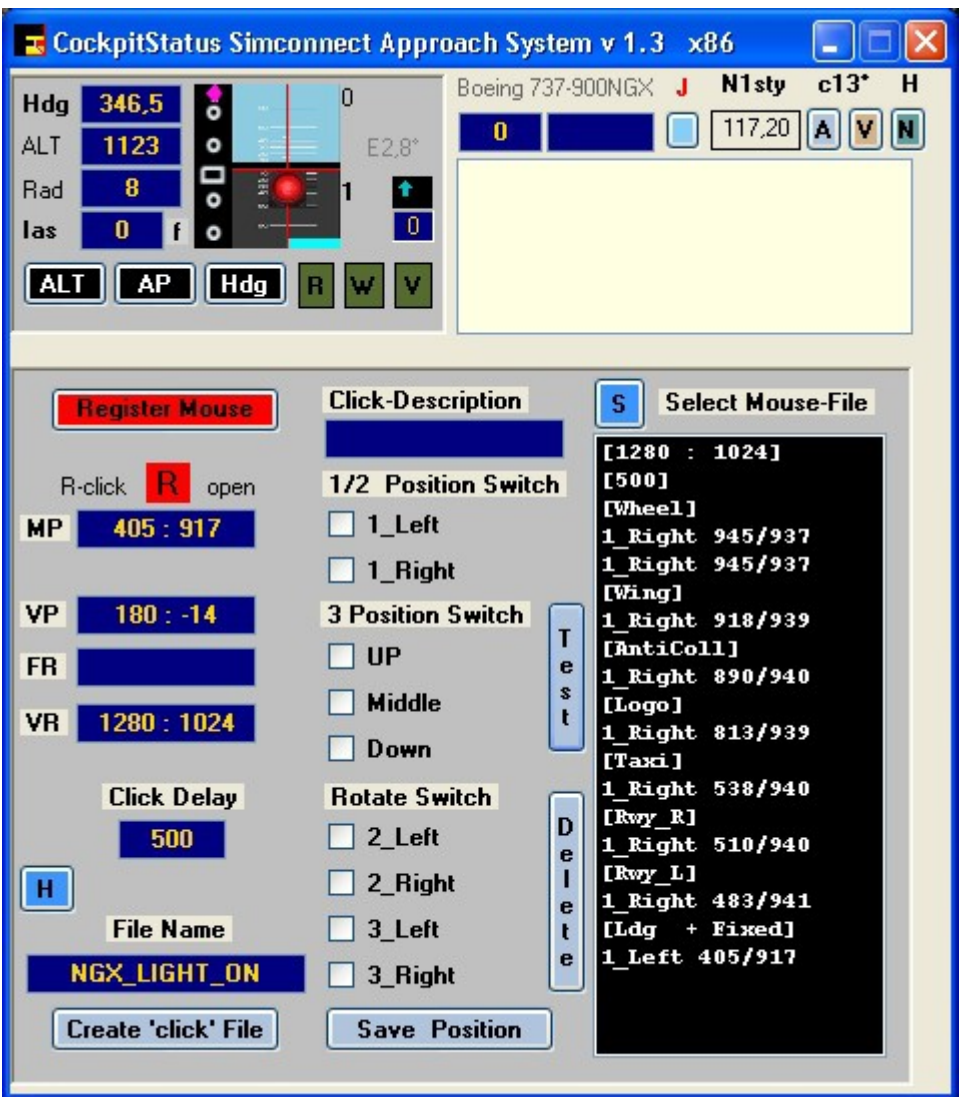

#### The first ListBox Item - here: [Wheel]

The 1. click (not the whole sequence) is always registered twice. The reason is that in order to start a Click sequence the program is 1. starting the Hook-procedure and 2. the click procedure.

- When you start registering one Mouse-Click you click on a switch/position or Button only once, the switch or whatever it is does not receive the click but the program is registering the screen-position in [MP].
   Only if you click again on that switch (object) the object is receiving the click and acting accordingly. The Click Position must be valid for 2 events that is open/close on same switch or switch-cover!
- Example Cessna 172 engine close click on the ( ) sign position we need 4 Left-Clicks for moving the 'Key' to the left side.

[1280 : 1024] [500] [3\_Left] 1\_Left 168/971 - start hook 1\_Left 168/971 - 1 start click 1\_Left 168/971 - 2 1\_Left 168/971 - 3 [1\_Left] 1\_Left 168/971 - 4

- You should not use the Simcon-Approach System with the [Register Mouse] Mode 'On'. When finished always close [Register Mouse] Mode 'Off'.
- You can open a 'switch-cover', click, click on the switch and reclose the 'switch-cover' if requested or leave it open.

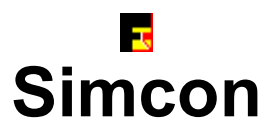

Cockpit Status MS FS

SImCon

# Add a Autopilot to your Aircraft

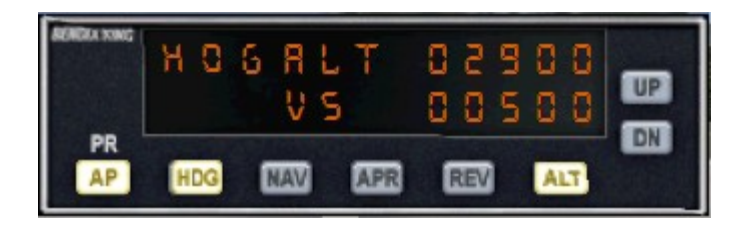

- Your aircraft must have a Autopilot Hold [ALT] + Heading Gauge [Hdg] installed.
- The aircraft.cfg file must include the following AP parameter / section

[ autopilot ] autopilot\_available=1 flight\_director\_available=1

• If you have to install a AP gauge you can use the Default AP from the Cessna 172 – in Panel.cfg file add:

#### //On Top under [Window Titles] write ' Window??=AP '

[Window??] //in place of '??' in [Window??] use your own Window sequential Nr. Background\_color=2,2,2 size\_mm=156,48 window\_size\_ratio=1.000 position=8 visible=0 ident=RADIO\_STACK\_PANEL zorder=3 gauge00=Bendix\_King\_Radio!Bendix-King Radio AP, 0,0,156,48

#### Free the Ailerons when approaching!

If your Autopilot is locking the Ailerons just open + re-close the 'ALT' Button ! Same with Hdg.

# Simcon

Т

# Windows 7 Appearance

### FSX with Classic Theme.

Windows XP Classic

### FSX with Default Theme.

#### Win7

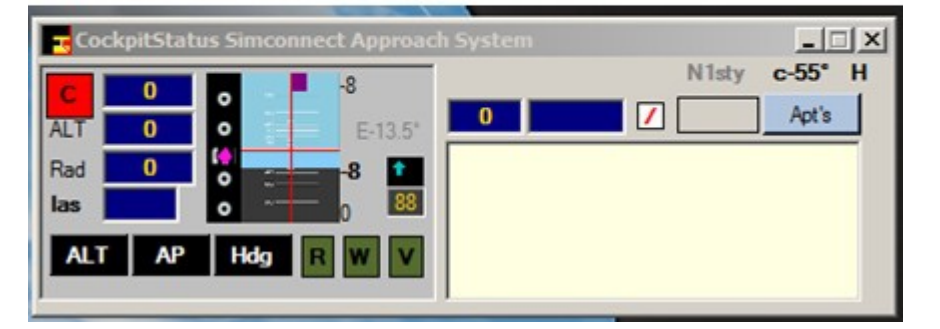

The appearance is only depending on your own local configuration. Both images are the original Win7 screen shots.

#### Windows XP Default Theme

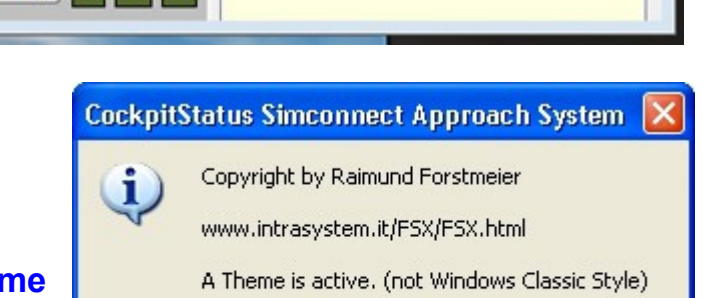

OK

Cockpit

Status MS FS SImCon

#### - II X z CockpitStatus Simconnect Approach System c-55⁺ H J N1sty -8 0 0 1 Apt's 0 0 0 ALT E-13.5° 6 0 Rad 1 las 0 Hdg AP ALT

#### XP Theme

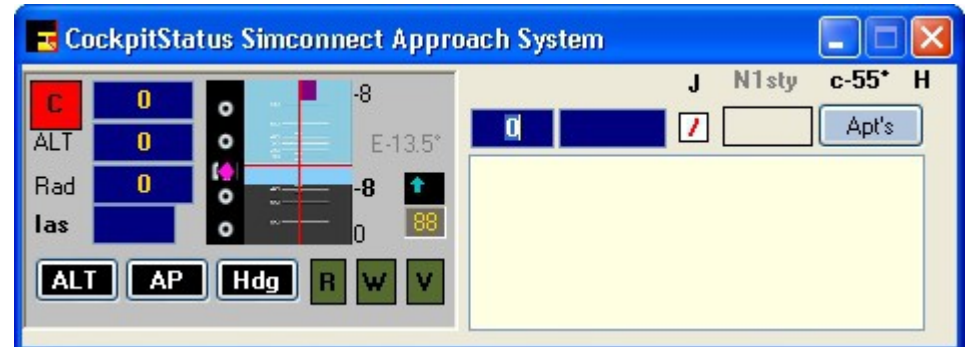

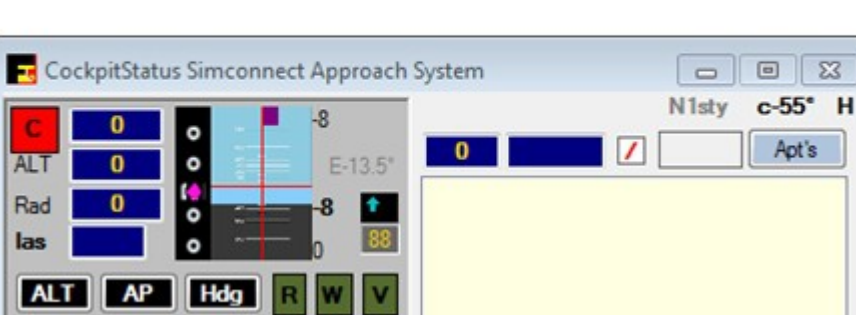

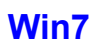

# Simcon

Ξ

### **ADD Airports**

#### Download the new ADDAirports program 09 / 2012 - Freeware Now with a complete Data Editor

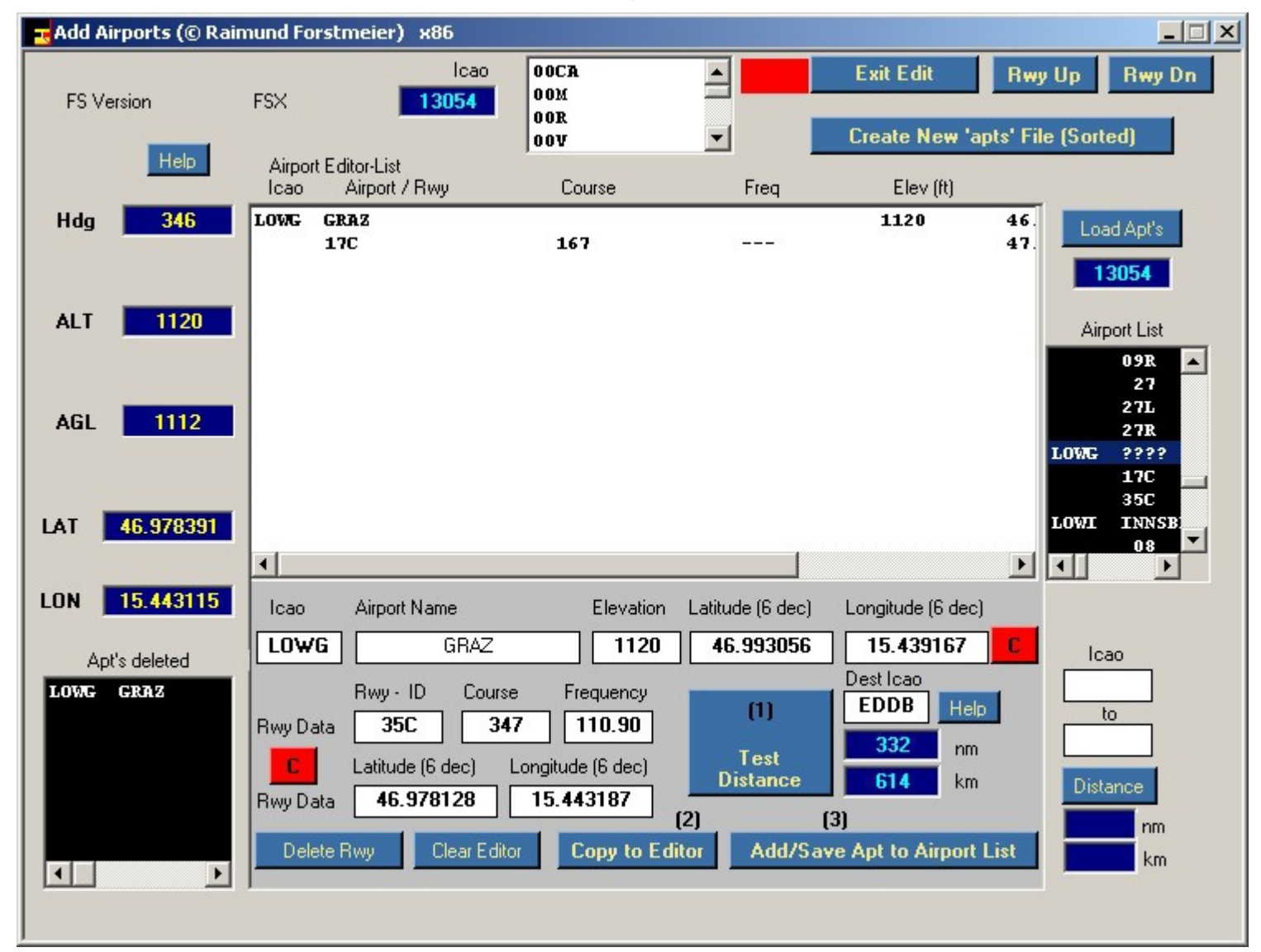

Cockpit Status MS FS SImCon